## 2-③ (給与振込)作成データの送信

| <u>黒</u> <<給与振込サービス>>                             | ×    |
|---------------------------------------------------|------|
|                                                   |      |
| 振込先の新規登録・変更                                       |      |
| 振込データの作成 金額,振込日のみ入力                               |      |
| 作成データの送信                                          |      |
|                                                   |      |
| データの並び替え                                          |      |
|                                                   |      |
| ご注意) お振込先の追加や、資金引落口座の選択は「振込先の新規登録・変更」<br>で行って下さい。 |      |
|                                                   | 7.05 |
| こ布室のメニューでの選び下さい。中止するこさは「戻る」を押し(下さい。               | 7:20 |

1.

作成データの送信 を

クリックします。

| 黒 < <新       | 含与振込データの送信>> |              |         |            |             | ×     |
|--------------|--------------|--------------|---------|------------|-------------|-------|
| §送信          | データの選択§      |              |         |            |             |       |
| No.          | 振込データの名称     | 指定日          | 件数      | 貴社コード      | 処理状態        |       |
| 01           | 社員給与         | 3月25日        | 5件      | 1234567890 | 送信可         | (給与)  |
|              |              |              |         |            |             |       |
|              |              |              |         |            |             |       |
|              |              |              |         |            |             |       |
| L            |              |              |         |            |             |       |
|              |              |              |         |            |             |       |
| I            |              |              |         |            |             |       |
| 14-          |              | さわていまけ/ ^    | 2/=     | +> ۲+"/⊥+  | ±= 1 -7 1 - | + +   |
| 11FR         | 以述中のアータは表示   | されていません。1    | 太1百 り 成 | GT -XICU & | 表示してい       | £9.   |
| L            |              |              |         |            |             |       |
| L            |              |              |         |            |             |       |
|              |              |              |         |            |             |       |
|              |              |              |         |            |             |       |
| <b>∿⊮</b> 7° | 戻る           | 送信。          | 履歴      |            |             | 確認(K) |
| ご希望の         |              | 図」を押して下さい。中. | 止するときI  | ま「戻る」を押し   | て下さい。       | 17:30 |

2.

指定日、件数を確認して

確認 をクリックします。

☆ 『送信結果』: 過去の送信結果がご覧になれす。

| <u>県</u> < <給与振込データの送信(支社A給与振込)>> 🛛 🔀                          |                                                           |            |                         |  |  |  |
|----------------------------------------------------------------|-----------------------------------------------------------|------------|-------------------------|--|--|--|
| お取引銀行宛送信するデータのP<br>- 振込資金引落口座                                  | 内容は次の通りです。                                                |            |                         |  |  |  |
| 回座事前登録番号 [01]<br>お振込指定日 3月25日<br>貴社コート <sup>*</sup> 1234567890 | 銀行コート* 1344<br>支店番号 001<br>口座番号 0123456<br>貴社名 カ)ジョウナンキカク | 銀行名<br>支店名 | ジョウナンシンキン<br>ホンテン<br>普通 |  |  |  |
| 合計件数<br>合計金額 1,070,00                                          | 5件<br>00円                                                 |            |                         |  |  |  |
|                                                                |                                                           |            |                         |  |  |  |
| 戻る<br>よろしければ「確認」を押して下さい。                                       | 中止するときは「戻る」を押                                             | して下さい。     | 6612(K)<br>13:31        |  |  |  |

3.

引落口座、合計件数、合計金額を確認し、

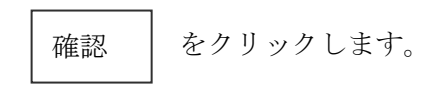

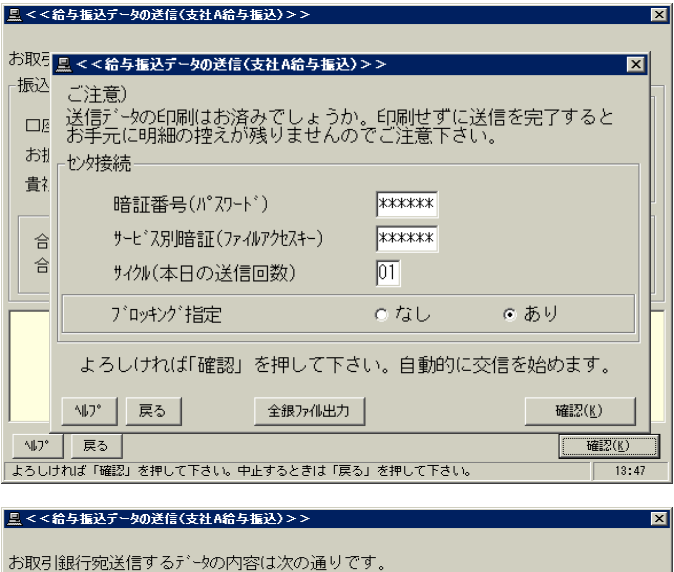

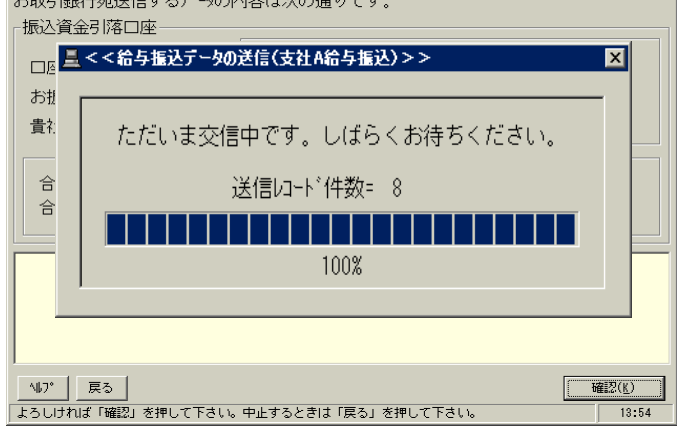

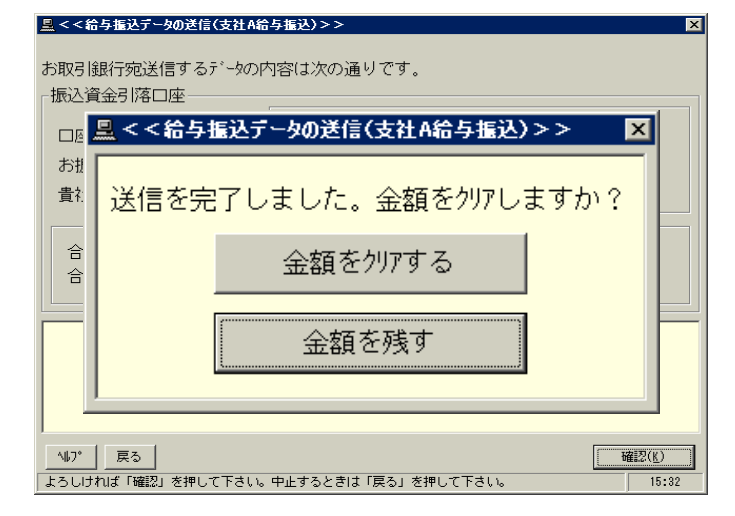

4.

暗証番号(6桁)/サービス別暗証(6桁) を入力し、確認をクリックします。

☆ サイクル(本日の送信回数):

本日、給与振込の送信2回目の場合は、値を

02 に変更して送信します。

☆ ブロッキング指定 "Oあり"で送信します。

5.

☆ 送信レコート・件数 = 送信件数+3(依頼人データ件数 3件分プラスされます。)

☆ 100%で正常終了です。

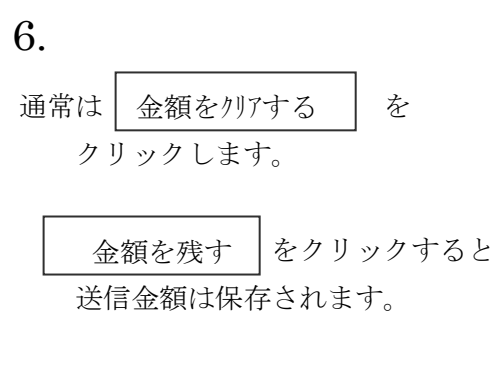

| <u>=</u> < <:               | 給与擴达データの送信(支社A給与擴込)>>                                        | × |  |  |  |  |  |  |
|-----------------------------|--------------------------------------------------------------|---|--|--|--|--|--|--|
|                             |                                                              |   |  |  |  |  |  |  |
| お取ら                         | 銀行宛送信9るブータの) 小谷は次の通りで9。                                      |   |  |  |  |  |  |  |
| 「振込」                        | <u>■</u> <<送信結果>> X                                          |   |  |  |  |  |  |  |
|                             |                                                              |   |  |  |  |  |  |  |
| 1913                        | << ファームバンキングサービス >>                                          |   |  |  |  |  |  |  |
| お扱                          | 作表日時 UZ年 /月11日 13:44<br>   * * 給与振込データ送信結果(支社A給与振込) * *      |   |  |  |  |  |  |  |
| 書ネ                          | < <p>【&lt;資金引落□座&gt;====================================</p> |   |  |  |  |  |  |  |
|                             | □                                                            |   |  |  |  |  |  |  |
|                             | □座 普通 0123456 カ)ジョウナンキカク                                     |   |  |  |  |  |  |  |
| 台                           | 【< 振心情報 >                                                    |   |  |  |  |  |  |  |
| 自合                          |                                                              |   |  |  |  |  |  |  |
|                             | ***************************************                      |   |  |  |  |  |  |  |
|                             | * 送信を完了しました *                                                | - |  |  |  |  |  |  |
|                             |                                                              |   |  |  |  |  |  |  |
| 内容をご確認の上、よろしければ「確認」を押して下さい。 |                                                              |   |  |  |  |  |  |  |
|                             | · · · · · · · · · · · · · · · · · · ·                        |   |  |  |  |  |  |  |
|                             |                                                              |   |  |  |  |  |  |  |
| ALTR                        | □ 〒3 □ □ 122 <sup>2</sup> 27/(/) □                           |   |  |  |  |  |  |  |
| - 407<br>                   |                                                              | _ |  |  |  |  |  |  |
| しょういに                       | リイルより確認」を押しててきた。平正するとさは「戻る」を押して下され。   15:30                  |   |  |  |  |  |  |  |

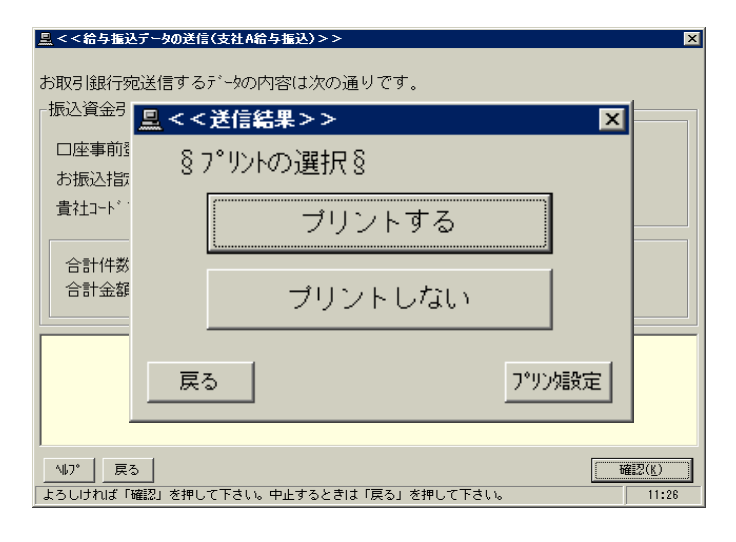

7.

送信件数・金額を確認して

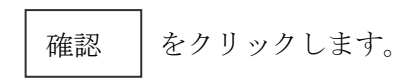

## 8.

『給与振込データ送信結果のプリント』

必ず プリントする を クリックします。